## マップオンデマンドの使い方

### マップオンデマンドとは

マップオンデマンドとは新しい道路情報※をダウンロードしてナビの地図データを3年間無料で更新できるサービスです。 高速道路などが最短即日で反映されるので、いつでも新しい道路情報で快適なドライブをお楽しみいただけます。 ※高速・有料道路は最短即日(平均14日程度)で更新します。更新データの収集/整備状況により、配信までに3ヶ月程度かかる場合があります。 一般道路はデータ収集/整備後、順次配信します。

#### 自動で更新する場合

暗証番号は4行の数字です

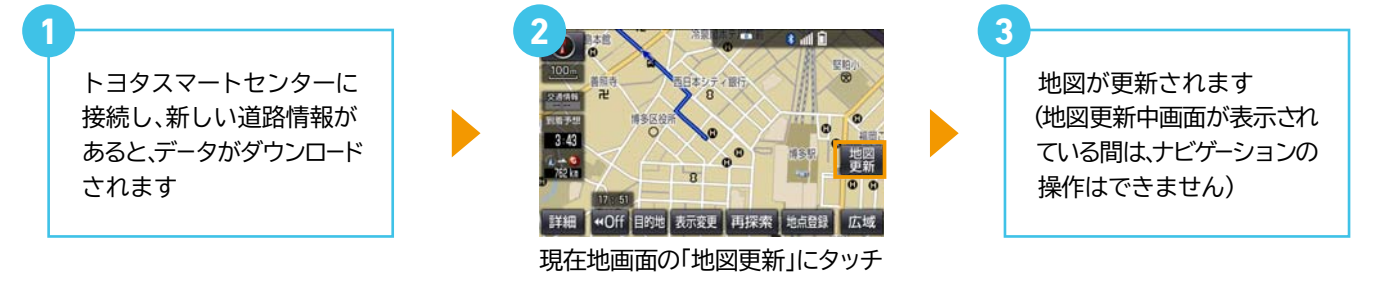

#### ※Bluetooth®(DUN)接続で自動更新をするには以下の設定が必要です。 (2回目以降不要)

| 1<br>・<br>・<br>ホーナビの「MENU」ボタンを押す<br>(標準装備・メーカーオプションナビ<br>の場合「設定・編集」ボタンを押す)                                                                                                    | 2       ・・・・・・・・・・・・・・・・・・・・・・・・・・・・・・・・・・・・                                                                                                    | 3<br>ε・編集<br>・ ・ ・ ・ ・ ・ ・ ・ ・ ・ ・ ・ ・ ・ ・ ・ ・ ・ ・<br>ナビ Bluetoth 電話 2-5ィ2 オンライン ・<br>・<br>・<br>・<br>・<br>・<br>・<br>・<br>・<br>・<br>・<br>・<br>・<br>・ |
|----------------------------------------------------------------------------------------------------|----------------------------------------------------------------------------------------------------|----------------------------------------------------------------------------------------------------|
|                                                                                                    | 5<br>1<br>1<br>1<br>1<br>1<br>1<br>1<br>1<br>1<br>1<br>1<br>1<br>1                                                                                                    | <ul> <li>         ・ ・・・・・・・・・・・・・・・・・・・・・・・・・・・</li></ul>                                                                                           |
| 7       #       # ▲ 1 1 1 2 3         1       2       3         4       5       6         7       8       9         0       元7         時証番号を入力し、「完了」」にタッチ         ※初期設定は「0000 いになっています | お使いのスマホ/ケータイでBluetooth®(DUN)接続する<br>場合にはパケット定額の対象外となる場合があります。<br>この場合にマップオンデマンドを自動で行うと、<br>通信量が高額になる可能性があります。<br>T-Connectサイトの「T-Connectサービスの基本料金と<br>通信費用」をご確認の上、ご利用下さい。 |                                                                                                    |

## マップオンデマンドの使い方

# au Wi-Fiスポットで更新する場合

画質・消

通信接続機器

携帯電話

通信接続時の確認

右上の「戻る」にタッチ

画面の「設定・編集」にタッチ

(ナビにより表示されません)

TILT · EJECT

🌖 Wi-Fi

する

する

カーナビの「MENU」ボタンを押す (標準装備・メーカーオプションナビ の場合「設定・編集」ボタンを押す)

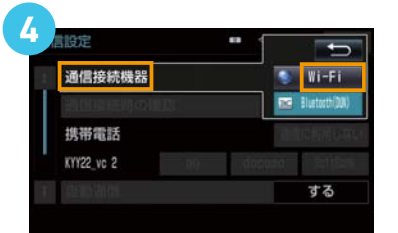

<mark>「通信接続機器」</mark>にタッチし、 <mark>「Wi-Fi」</mark>にタッチ

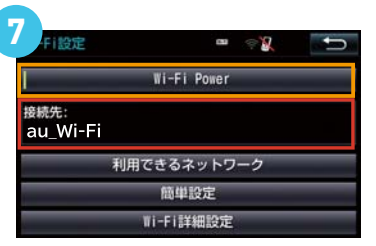

「Wi-Fi Power」にタッチ 接続先が「au Wi-Fi」になっている ことを確認

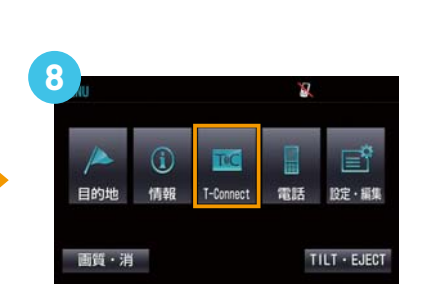

画面の「T-Connect」にタッチ (ナビにより表示されません)

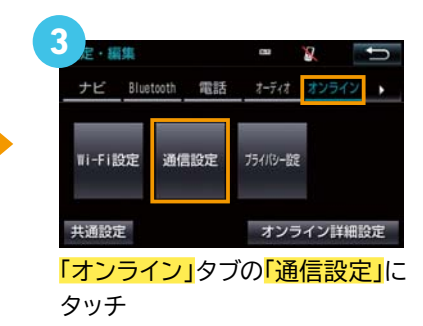

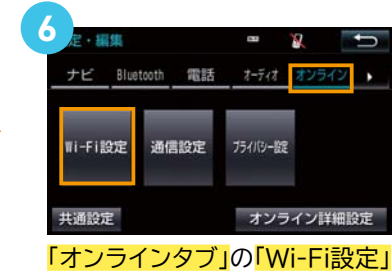

「オフライフタフ」の「WI-FI設定」 にタッチ

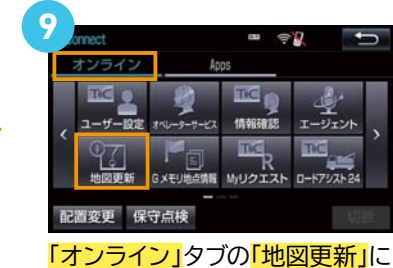

「オノフィノ」タノの「地図更新 タッチ

⑦の接続先が「au Wi-Fi」以外の場合、「利用できるネットワーク」にタッチし、「au-Wi-Fi」を2秒以上押すと、 au Wi-Fi SPOTとの接続が完了します。

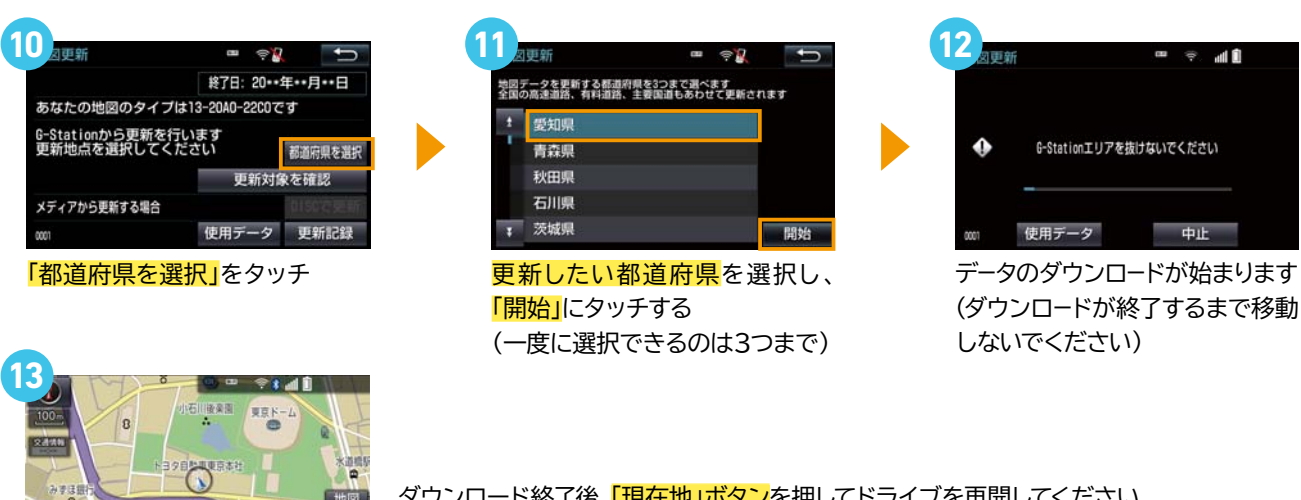

ダウンロード終了後、<mark>「現在地」ボタン</mark>を押してドライブを再開してください。 地図の更新準備が終了すると音声でお知らせがあります。 <mark>「地図更新」</mark>ボタンにタッチし、更新を開始します。(10秒程度ナビがご利用できなくなります)

「地図更新」ボタンの表示は、更新するデータ量により数十時間かかる場合があります。(ナビはご利用いただけます)